## IT Essentials 5.0

# 5.3.4.2 Лабораторная работа — техническое обслуживание жёстких дисков в Windows 7

## Введение

Распечатайте и выполните эту лабораторную работу.

В этой лабораторной работе вы изучите результаты применения программ «Проверка диска» и «Дефрагментация диска».

### Рекомендуемое оборудование

Для этого упражнения требуется следующее оборудование:

- Компьютер, работающий под управлением Windows 7.
  - Два или более разделов на жёстком диске.

#### Действие 1

Начните сеанс в Windows с правами администратора.

Выберите Пуск > Компьютер и дважды щёлкните New Volume (G:) (Новый том (G:)).

Примечание. Вместо имени тома и буквы диска (G:) подставьте значения со своего компьютера.

|                |                                                              | - 0    | x |  |  |  |
|----------------|--------------------------------------------------------------|--------|---|--|--|--|
| $\Theta \odot$ | ♥ 👝 ► Компьютер ► New Volume (G:) 👻 🍫 Поиск: New Volume (G:) |        | P |  |  |  |
| <u>Ф</u> айл   | ⇔ Свойства: New Volume (G:)                                  |        |   |  |  |  |
| Упор           | Безопасность Предыдущие версии Квота                         | •      | 0 |  |  |  |
|                | Общие Сервис Оборудование Доступ ния Тип р                   | Размер |   |  |  |  |
| 9              | Проверка диска                                               |        |   |  |  |  |
|                | Проверка диска на наличие ошибок.                            |        |   |  |  |  |
| <b>6</b>       | 🛞 Выполнить проверку                                         |        |   |  |  |  |
|                |                                                              |        |   |  |  |  |
|                | Проверить диск New Volume (G:)                               |        |   |  |  |  |
| B              | Параметры проверки диска                                     |        |   |  |  |  |
| - <b>B</b> - F | Проверять и восстанавливать поврежденные сектора             |        |   |  |  |  |
|                | Baq                                                          |        |   |  |  |  |
| ı≣ K           |                                                              |        |   |  |  |  |
| <b></b>        |                                                              |        |   |  |  |  |
|                | Запуск                                                       |        |   |  |  |  |
|                |                                                              |        |   |  |  |  |
| 6              |                                                              |        |   |  |  |  |
|                |                                                              |        |   |  |  |  |
|                | ОК Отмена Применить                                          |        |   |  |  |  |
| 0              |                                                              |        |   |  |  |  |

Правой кнопкой мыши щёлкните в любое место свободной области папок диска G (или на значке самого диска G), выберите Свойства > Сервис и нажмите кнопку Выполнить проверку.

Откроется окно «Проверить диск "New Volume (G:)"». Снимите все флажки и нажмите кнопку Запуск.

Появится окно «Устройство или диск успешно проверены».

| Проверка диска "New Volume (G:)"                                                                                                    |   |  |  |  |
|----------------------------------------------------------------------------------------------------|---|--|--|--|
| Устройство или диск успешно проверены                                                                                                    | Â |  |  |  |
| На устройстве или диске ошибок не найдено. Устройство готово к работе.                                                                                                    |   |  |  |  |
| При удалении устройства или диска до окончания записи всех файлов части некоторых файлов могут отсутствовать.<br>В таком случае подключите устройство к источнику и скопируйте файлы заново. |   |  |  |  |
| Скрыть подробности         Закрыть                                                                                                    |   |  |  |  |
| Проверка файлов (этап 1 из 3)<br>Обработано файловых записей: 45056.                                                                                                    |   |  |  |  |
| Проверка файлов завершена.<br>Обработано больших файловых записей: 38.                                                                                                    |   |  |  |  |
| Обработано поврежденных файловых записей: 0.                                                                                                    |   |  |  |  |
| Обработано записей дополнительных атрибутов: 2.                                                                                                    |   |  |  |  |
| Обработано записей повторного анализа: 63.                                                                                                    | - |  |  |  |
| Проверка индексов (этап 2 из 3)<br>Обработано записей индекса: 65744.                                                                                                    | - |  |  |  |
| Проверка индексов завершена.                                                                                                    |   |  |  |  |
| Проверка дескрипторов безопасности (этап 3 из 3)<br>Обработано файловых SD/SID: 45056.                                                                                                    |   |  |  |  |
| Проверка дескрипторов безопасности завершена.<br>Обработано файлов данных: 10345.                                                                                                    |   |  |  |  |
| СНКDSK проверяет журнал USN<br>Обработано байтов USN: 13777048.                                                                                                    |   |  |  |  |
| Завершена проверка журнала USN<br>Windows проверила файловую систему. Ошибок не обнаружено.                                                                                                  |   |  |  |  |
| 62912511 КБ всего на диске.<br>7877072 КБ в 33765 файлах.<br>26688 КБ в 10346 индексах.<br>127027 КБ используется системой.                                                                  |   |  |  |  |
| 54881724 КБ свободно на диске.                                                                                                    |   |  |  |  |
| Размер кластера: 4096 байт.<br>Всего кластера из акскет 15729127                                                                                                    | Ŧ |  |  |  |

Нажмите кнопку рядом с пунктом Показать подробности, чтобы развернуть окно.

Сколько этапов было выполнено?

Нажмите кнопку Закрыть.

Перейдите на вкладку Сервис и нажмите кнопку Выполнить проверку.

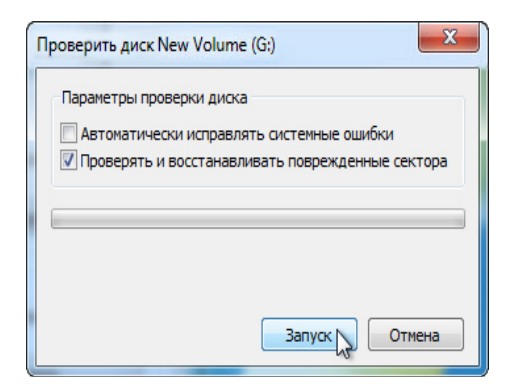

Снимите флажок Автоматически исправлять системные ошибки.

Установите флажок **Проверять и восстанавливать поврежденные сектора** и нажмите кнопку «Запуск».

Появится окно «Устройство или диск успешно проверены».

| Проверка диска New Volume (G:)                                                                                                    |             |
|----------------------------------------------------------------------------------------------------|-------------|
| Устройство или диск успешно проверены                                                                                                    | Â           |
| На устройстве или диске ошибок не найдено. Устройство готово к работе.                                                                                                    |             |
| При удалении устройства или диска до окончания записи всех файлов части некоторых файлов могут отсуто<br>таком случае подключите устройство к источнику и скопируйте файлы заново.                 | ствовать. В |
| 🔿 Скрыть подробности                                                                                                    | Закрыт      |
| Проверка файлов (этап 1 из 5)<br>Обработано файловых записей: 45056.                                                                                                    |             |
| Проверка файлов завершена.<br>Обработано больших файловых записей: 38.                                                                                                    |             |
| Обработано поврежденных файловых записей: 0.                                                                                                    |             |
| Обработано записей дополнительных атрибутов: 2.                                                                                                    |             |
| Обработано записей повторного анализа: 63.                                                                                                    | E           |
| Проверка индексов (этап 2 из 5)<br>Обработано записей индекса: 65744.                                                                                                    |             |
| Проверка индексов завершена.                                                                                                    |             |
| Проверка дескрипторов безопасности (этап 3 из 5)<br>Обработано файловых SD/SID: 45056.                                                                                                    |             |
| Проверка дескрипторов безопасности завершена.<br>Обработано файлов данных: 10345.                                                                                                    |             |
| СНКDSК проверяет журнал USN<br>Обработано байтов USN: 13835112.                                                                                                    |             |
| Завершена проверка журнала USN<br>CHKDSK проверяет свободное пространство на диске (этап 5 из 5)<br>Обработано незанятых кластеров: 13694732.                                                      |             |
| Проверка свободного места на диске завершена.<br>Windows проверила файловую систему. Ошибок не обнаружено.                                                                                         |             |
| 62912511 КБ всего на диске.<br>7979804 КБ в 33767 файлах.<br>26688 КБ в 10346 индексах.<br>127091 КБ используется системой.<br>65536 КБ занято под файл журнала.<br>54778928 КБ свободно на диске. |             |
| Размер кластера: 4096 байт.<br>Всего кластера на лиске: 15728127                                                                                                    | -           |

Нажмите кнопку рядом с пунктом Показать подробности, чтобы развернуть окно.

Какие этапы были выполнены?

Нажмите кнопку Закрыть.

Перейдите на вкладку Сервис и нажмите кнопку Выполнить проверку.

Установите оба флажка.

| Проверить диск New Volume (G:)                                                                                          | ſ |
|----------------------------------------------------------------------------------------------------|---|
| Параметры проверки диска                                                                                                |   |
| <ul> <li>Автоматически исправлять системные ошибки</li> <li>Проверять и восстанавливать поврежденные сектора</li> </ul> |   |
|                                                                                                    |   |
|                                                                                                    |   |
| Запуску Отмена                                                                                                    |   |

Нажмите кнопку Запуск.

Появится информационное окно.

| Microsoft Windows                                                                   |
|-------------------------------------------------------------------------------------|
| Windows не может проверить диск, который<br>в данный момент используется            |
| Хотите проверить жесткий диск на наличие сбоев при<br>следующем запуске компьютера? |
| Расписание проверки диста Отмена                                                    |

Почему проверка диска не запускается?

**Примечание.** Это сообщение появляется, потому что будет проверен загрузочный раздел либо потому что будет проверен раздел, который не является загрузочным, но открыт.

Щёлкните Отключить.

Появится окно «Устройство или диск успешно проверены».

| Проверка диска "Локальный диск (G:)"                                                                                                    |
|----------------------------------------------------------------------------------------------------|
| Устройство или диск успешно проверены                                                                                                    |
| На устройстве или диске ошибок не найдено. Устройство готово к работе.                                                                                                    |
| При удалении устройства или диска до окончания записи всех файлов части некоторых файлов могут отсутствовать. В<br>таком случае подключите устройство к источнику и скопируйте файлы заново. |
| 💿 Скрыть подробности                                                                                                    |
| Проверка файлов (этап 1 из 5)<br>Обработано файловых записей: 43520.                                                                                                    |
| Проверка файлов завершена.<br>Обработано больших файловых записей: 37.                                                                                                    |
| Обработано поврежденных файловых записей: 0.                                                                                                    |
| Обработано записей дополнительных атрибутов: 2.                                                                                                    |
| Обработано записей повторного анализа: 63.                                                                                                    |
| Проверка индексов (этап 2 из 3)<br>Обработано записей индекса: 63618.                                                                                                    |
| Проверка индексов завершена.                                                                                                    |
| Проверка дескрипторов безопасности (этап 3 из 3)<br>Обработано файловых SD/SID: 43520.                                                                                                    |
| Проверка дескрипторов безопасности завершена.<br>Обработано файлов данных: 10050.                                                                                                    |
| СНКDSК проверяет журнал USN<br>Обработано байтов USN: 6088952.                                                                                                    |
| Завершена проверка журнала USN<br>Windows проверила файловую систему. Ошибок не обнаружено.                                                                                                  |
| 62912511 КБ всего на диске.                                                                                                    |
| 25992 КБ в 10051 индексах.                                                                                                    |
| 117611 КБ используется системой.<br>65536 КБ занято под файл журнала.                                                                                                    |
| 54586164 КБ свободно на диске.                                                                                                    |
| Размер кластера: 4096 байт.<br>Всего кластеров на диске: 15728127.<br>13646541 кластеров на диске.                                                                                           |
|                                                                                                    |
|                                                                                                    |
|                                                                                                    |
|                                                                                                    |
|                                                                                                    |

Нажмите кнопку рядом с пунктом Показать подробности, чтобы развернуть окно.

Какие этапы были выполнены?

Что проверяется на каждом этапе?

Были ли обнаружены проблемы с этим томом?

Если да, то какие?

Нажмите кнопку Закрыть и закройте все открытые окна.

## Действие 2

Выберите Пуск > Панель управления > Администрирование > Просмотр событий.

| 🛃 Просмотр событий                            |                 |                         |            |             |             |        |
|-----------------------------------------------|-----------------|-------------------------|------------|-------------|-------------|--------|
| Файл Действие Вид Справка                     | 9               |                         |            |             |             |        |
| 🗢 🔿 🔰 🖬 🚺 🗖                                   |                 |                         |            |             |             |        |
| 🛃 Просмотр событий (Локальнь                  | Приложение      | Событий: 738            |            |             |             |        |
| Настраиваемые представле<br>В Журналы Windows | Уровень         | Дата и время            | Источ      | Код со      | Катего      | -      |
| [ Приложения                                  | () Сведения     | 12.03.2013 16:48:19     | LoadPerf   | 1000        | Отсутс      |        |
| 🛃 Безопасноство                               | Сведения        | 12.03.2013 16:48:18     | LoadPerf   | 1001        | Отсутс      |        |
| 🔲 Установка                                   | () Сведения     | 12.03.2013 16:47:05     | VSS        | 8224        | Отсутс      | -      |
| 😭 Система<br>🗐 Перенаправленные соб           | Событие 1000, L | oadPerf                 |            |             |             | ×      |
| 🕟 🛗 Журналы приложений и сл                   | Общие Подр      | обности                 |            |             |             |        |
| 📷 Подписки                                    | Счетчики пр     | оизводительности для сл | ужбы WmiAp | Rpl (WmiAp  | oRpl) ycneu | IHO 3  |
|                                               | Имя журнала     | : Приложение            |            |             |             | E      |
|                                               | Источник:       | LoadPerf                | Дi         | ата:        | 12.0        | 3.201  |
|                                               | Код события:    | 1000                    | Ka         | атегория за | дачи: Отсу  | утств  |
|                                               | Уровень:        | Сведения                | K          | пючевые сл  | лова:       |        |
|                                               | Пользов.:       | система                 | Ko         | омпьютер:   | WIN         | -710 👻 |
|                                               | •               | III.                    |            |             | F           |        |
| ×                                             | 1               |                         | 1          |             |             |        |
|                                               |                 |                         |            |             |             |        |

Слева разверните раздел **Журналы Windows** и выберите **Приложение**. Дважды щёлкните верхнее событие в средней области.

| 🛔 Свойства событий - Событие 1000, LoadPerf               |                                                                 |                                              |                                                 |      |
|-----------------------------------------------------------|-----------------------------------------------------------------|----------------------------------------------|-------------------------------------------------|------|
| Общие Подробной<br>Счетчики произво<br>записи в секции да | сти<br>дительности для службы Wn<br>анных содержат новые значен | niApRpI (WmiApRpI) у<br>ния индексов, назнач | спешно загружены. Данные<br>ненные этой службе. |      |
| I<br>Имя журнала:                                         | Приложение                                                      |                                              |                                                 |      |
| Источник:                                                 | LoadPerf                                                        | Дата:                                        | 12.03.2013 16:48:19                             |      |
| Код события:                                              | 1000                                                            | Категория задачи:                            | Отсутствует                                     | 13   |
| Уровень:                                                  | Сведения                                                        | Ключевые слова:                              |                                                 |      |
| Пользов.:                                                 | система                                                         | Компьютер:                                   | WIN-710S7TN07RE                                 |      |
| Код операции:                                             | Сведения                                                        |                                              |                                                 |      |
| Подробности:                                              | Веб-справка журнала                                             |                                              |                                                 |      |
|                                                           |                                                                 |                                              |                                                 |      |
|                                                           |                                                                 |                                              |                                                 |      |
| Копировать                                                |                                                                 |                                              | Закр                                            | рыть |

Если это событие — не Chkdsk, щёлкайте чёрную стрелку вниз, пока не появится событие Chkdsk.

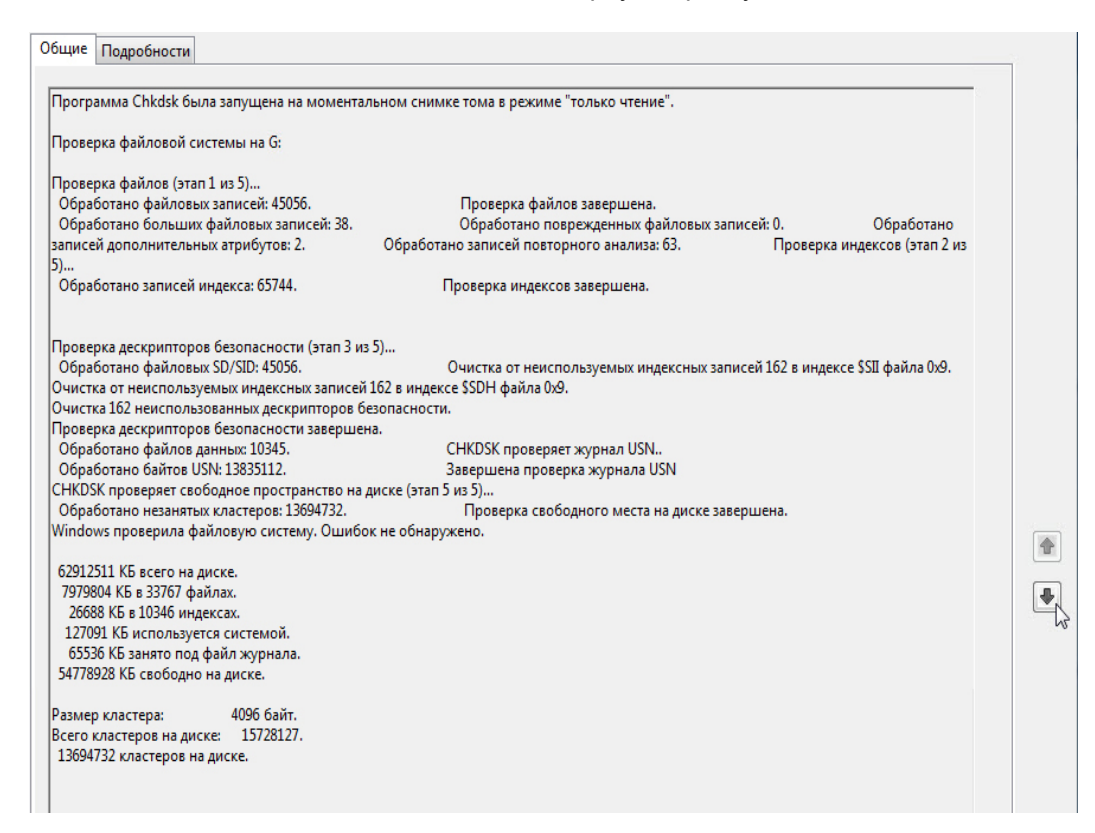

Какие этапы указаны как выполненные?

Закройте все открытые окна.

## Действие 3

Выберите Пуск > Компьютер и правой кнопкой мыши щёлкните (C:) > Свойства, перейдите на вкладку Сервис и нажмите кнопку Выполнить дефрагментацию.

Откроется окно «Дефрагментация диска».

| 👪 Дефрагментация д                      | иска                                                                                                    |                                                                                      |
|-----------------------------------------|----------------------------------------------------------------------------------------------------|--------------------------------------------------------------------------------------|
| Инструмент<br>повышения                 | г дефрагментации дисков объединяет фраг<br>производительности системы. <u>Дополните</u>                 | ментированные файлы на жестком диске для<br>ельные сведения о дефрагментации дисков. |
| Расписание:                             |                                                                                                    |                                                                                      |
| Дефрагментаци                           | я по расписанию включена                                                                                | 🛞 Настроить расписание                                                               |
| Запускать в 1:00                        | кажд. среда                                                                                             |                                                                                      |
| Следующее запл                          | анированное выполнение: 10.04.2013 1:45                                                                 |                                                                                      |
| Текущее состояние:                      | 5                                                                                                    |                                                                                      |
| Диск                                    | Прошлый запуск                                                                                          | Ход выполнения                                                                       |
| 🚢 (C:)                                  | 08.04.2013 11:46 (фрагментир                                                                            | овано 0%)                                                                            |
| Отображаются толы<br>Чтобы определить н | ко диски, которые можно дефрагментиров<br>еоходимость дефрагментации, сначала не<br>இАнализировать дисн | зать.<br>вобходимо проанализировать диски.<br>С ФДефрагментация диска                |
|                                         |                                                                                                    | Закрыть                                                                              |

Убедитесь, что выбран диск С, и нажмите кнопку Дефрагментация диска.

Windows начнет дефрагментацию диска (С:).

| 👪 Дефрагментация ,                                                                                                    | диска                                    |                                  |  |  |  |
|----------------------------------------------------------------------------------------------------|------------------------------------------|----------------------------------|--|--|--|
| Инструмент дефрагментации дисков объединяет фрагментированные файлы на жестком диске для повышения производительности системы. <u>Дополнительные сведения о дефрагментации дисков</u> . |                                          |                                  |  |  |  |
| Расписание:                                                                                                    |                                          |                                  |  |  |  |
| Дефрагментаци                                                                                                    | ия по расписанию включена                | 🚱 Настроить расписание           |  |  |  |
| Запускать в 1:00                                                                                                    | кажд. среда                              |                                  |  |  |  |
| Следующее запл                                                                                                    | ланированное выполнение: 10.04.2013 1:33 |                                  |  |  |  |
| Текущее состояние:                                                                                                    | i                                        |                                  |  |  |  |
| Диск                                                                                                    | Прошлый запуск                           | Ход выполнения                   |  |  |  |
| 💒 (C:)                                                                                                    | Выполняется                              | проанализировано 42%             |  |  |  |
|                                                                                                    |                                          |                                  |  |  |  |
|                                                                                                    |                                          |                                  |  |  |  |
|                                                                                                    |                                          |                                  |  |  |  |
|                                                                                                    |                                          |                                  |  |  |  |
| Отображаются толь                                                                                                    | ко диски, которые можно дефрагментирова  | ать.                             |  |  |  |
| чтобы определить н                                                                                                    | неоходимость дефрагментации, сначала нес | обходимо проанализировать диски. |  |  |  |
|                                                                                                    |                                          | 🚱 Остановить дефрагментацию      |  |  |  |
|                                                                                                    | Закрыть                                  |                                  |  |  |  |

Назовите первый этап дефрагментации (см. столбец «Ход выполнения»).

Какие три задачи выполняются во время каждого прохода (см. столбец «Ход выполнения»)?

За сколько проходов выполнена дефрагментация диска С?

| 🖞 Дефрагментация диска                                                                                                    |                                         |                             |  |  |
|----------------------------------------------------------------------------------------------------|-----------------------------------------|-----------------------------|--|--|
| Инструмент дефрагментации дисков объединяет фрагментированные файлы на жестком диске для повышения производительности системы. <u>Дополнительные сведения о дефрагментации дисков</u> . |                                         |                             |  |  |
| Расписание:                                                                                                    |                                         |                             |  |  |
| Дефрагментаци                                                                                                    | ия по расписанию включена               | 🛞 Настроить расписание      |  |  |
| Запускать в 1:00                                                                                                    | кажд. среда                             |                             |  |  |
| Следующее запл                                                                                                    | анированное выполнение: 10.04.2013 1:33 |                             |  |  |
| Текущее состояние:                                                                                                    |                                         |                             |  |  |
| Диск                                                                                                    | Прошлый запуск                          | Ход выполнения              |  |  |
| 🂒 (C:)                                                                                                    | Выполняется                             | Проход 4: объединено        |  |  |
| Отображаются только диски, которые можно дефрагментировать.<br>Чтобы определить неоходимость дефрагментации, сначала необходимо проанализировать диски.                                 |                                         |                             |  |  |
|                                                                                                    |                                         | 🎯 Остановить дефрагментацию |  |  |
| Закрыть 🔀                                                                                                    |                                         |                             |  |  |

По завершении дефрагментации нажмите кнопку Закрыть.

Закройте все окна.

**Примечание.** Версия программы дефрагментации с графическим пользовательским интерфейсом не позволяет просмотреть подробные сведения о дефрагментации диска.